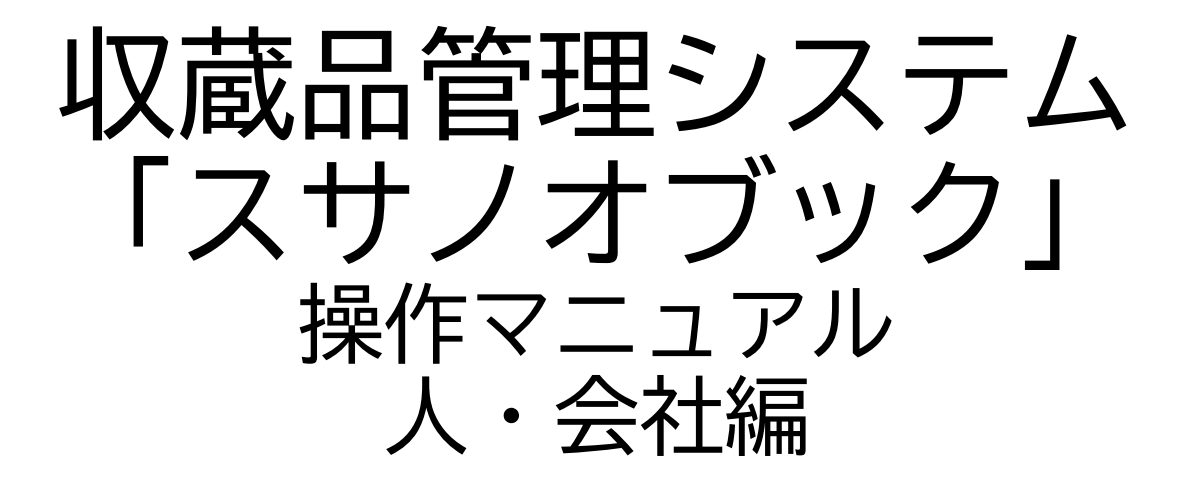

第三版

株式会社グラス

| 1. | 人・ | 会社明約 | ص  | • | • | 目<br>· | • | 次<br>· | • | • | • | • | • | • | • | • |   | 3 |
|----|----|------|----|---|---|--------|---|--------|---|---|---|---|---|---|---|---|---|---|
| 2. | 人・ | 会社編· | 一覧 |   | • | •      | • | •      | • | • | • | • | • | • | • |   | 1 | 6 |
| 3. | スマ | '木対応 | •  | • | • | •      | • | •      | • | • | • | • | • | • | • |   | 1 | 3 |

1. 人・会社編明細 葉書印刷やラベル印刷対応

# 1-1. 基本タブ

| 1 人・会社                   | 使用                                            |            |                   |    |                               |                                                                                                    |
|--------------------------|-----------------------------------------------|------------|-------------------|----|-------------------------------|----------------------------------------------------------------------------------------------------|
| MENU 🗐 一覧                |                                               |            | 4/4[4]            | <  | > >                           | コピー カット 貼付け                                                                                                    |
| 基本情報                     | 写真                                            | 使用中        | 出庫                | 返却 | 履歴                            | 予備                                                                                                    |
| 連番 4<br>型式 G012          | <ul><li>表示 ✓ 選択</li><li>会社名 株式会社グラス</li></ul> |            | 氏名大谷太郎            |    | 001<br>写真:株式                  |                                                                                                    |
|                          | フリガナカブシキカイシャ                                  | グラス<br>    | オオタニタロウ           |    | 会社クラス                         | and the second second s |
| 信考 信考 高計者 高計者            | 晤入先 提載先                                       | カルテード品先    |                   |    | 002<br>写真:株式                  |                                                                                                    |
| ₹ 6900055                | 690-0055 T                                    | -→住所検索 ①   | V 19634 V 19423 V |    | 写真削除<br>003                   |                                                                                                    |
| 住所島根県松江市津田               |                                               |            |                   |    | 写真:株式<br>会社グラス<br>写真削除        |                                                                                                    |
| TEL 0xx2-99-99999        |                                               | 住所その他      |                   |    | 004                           |                                                                                                    |
| FAX<br>携帯 0x0-1234-99999 | )                                             |            |                   |    | 写真:株式<br>会社グラス<br>写真削除        |                                                                                                    |
| Email info@abcd,abcd     |                                               |            |                   |    | 005                           |                                                                                                    |
| その他その他                   |                                               |            |                   |    | 写真:株式<br>会社グラス<br>写真削除        |                                                                                                    |
| G00000004                | ノ(ーコード生成<br>G0000004                          | ◆ ⅢⅢ データ登録 | È                 |    | 006<br>写真:株式<br>会社グラス<br>写真削除 |                                                                                                    |

人・会社の基本情報を入力します。 表示:選択画面で表示します 選択:葉書印刷やラベル印刷の対象にします

#### 人区分:複数選択できます。追加したいときはテーブルの変更が必要です 寄贈者

| 寄託者<br>購入先<br>カルテ | 「ssBook」のデータベースの管理              |          |                                        |
|-------------------|---------------------------------|----------|----------------------------------------|
| 出品先               | <sup>#</sup> テーブル フィールド リレーションシ | ップ       |                                        |
| 職員                | - テーブル(B): 人会社                  | × 96 71- | ILF                                    |
|                   | - フィールド名                        | タイプ      | オプション/コメント (クリックして切り替え)                |
| 1回万」              |                                 | 計算       | = Trim ( 会社名 & " " & 氏名 )              |
|                   |                                 | テキスト     |                                        |
|                   | = ↓ 型名                          | 計算       | = If ( IsEmpty ( 型式 ) and IsEmpty ( 名利 |
|                   |                                 | 計算       | グローバル、 = ""                            |
|                   | ◆ FLG_寄贈者                       | 数字       | 索引設定済                                  |
|                   | ◆ FLG_購入先                       | 数字       | 索引設定済                                  |
|                   |                                 | 数字       | 索引設定済                                  |
|                   | ■ ◆ FLG_出品先                     | 数字       | 索引設定済                                  |
|                   | ◆ FLG_カルテ                       | 数字       | 索引設定済                                  |
|                   | ◆ FLG_職員                        | 数字       | 索引設定済                                  |
|                   | ◆ FLG_個別                        | 数字       | 索引設定済                                  |
|                   | + ▼▼データ▼▼                       | テキスト     |                                        |
|                   | ▲ △共夕                           | デキフト     |                                        |

| 1-2.                                   | 写真                                  |                               |                                     |                                        |                                        |             |
|----------------------------------------|-------------------------------------|-------------------------------|-------------------------------------|----------------------------------------|----------------------------------------|-------------|
| 人・会社                                   | <b>ⅢⅢ</b><br>使用                     | 管理                            | 「 「 「 」 「 」 「 」 「 」 「 」 「 」 」 「 」 」 |                                        |                                        |             |
| MENU 三 一覧                              |                                     |                               | 4/4[4]                              | • <                                    | > >                                    | コピー カット 貼付け |
| 基本情報                                   | 写真(                                 | 吏用中                           | 出庫                                  | 返却                                     | 履歴                                     | 予備          |
| 001<br>写真:株式<br>会社グラス<br>写真削除          | 007<br>写真:株式<br>会社グラス<br>写真削除       | 013<br>写真:株式<br>会社グラス<br>写真削除 |                                     | 019<br>写真:株式<br>会社グラス<br>写真削除          | 025<br>写真:株式<br>会社グラス<br>写真削除          |             |
| 002<br>写真:株式<br>会社グラス<br>写真削除          | 008       写真:株式<br>会社グラス       写真削除 | 014<br>写真:株式<br>会社グラス<br>写真削除 |                                     | 020       写真:株式<br>会社グラス       写亮削除    | 026       写真:株式       会社グラス       写真削除 |             |
| 003<br>写真:株式<br>会社グラス<br>写真削除          | 009<br>写真:株式<br>会社グラス<br>写真削除       | 015<br>写真:株式<br>会社グラス<br>写真削除 |                                     | 021<br>写真:株式<br>会社グラス<br>写亮削除          | 027<br>写真:株式<br>会社グラス<br>写真削除          |             |
| 004       写真:株式       会社グラス       写真削除 | 010<br>写真:株式<br>会社グラス<br>写真削除       | 016<br>写真:株式<br>会社グラス<br>写真削除 |                                     | 022       写真:株式       会社グラス       写真削除 | 028       写真:株式       会社グラス       写真削除 |             |
| 005<br>写真:株式<br>会社グラス<br>写真削除          | 011<br>写真:株式<br>会社グラス<br>写真削除       | 017<br>写真:株式<br>会社グラス<br>写真削除 |                                     | 023<br>写真:株式<br>会社グラス<br>写真削除          | 029       写真:株式<br>会社グラス       写真削除    |             |
| 006<br>写真:株式<br>会社グラス<br>写真削除          | 012<br>写真:株式<br>会社グラス<br>写典削除       | 018<br>写真:株式<br>会社グラス<br>写真削除 |                                     | 024<br>写真:株式<br>会社グラス<br>写真削除          | 030       写真:株式<br>会社グラス       写真部隊    |             |

写真を表示します

o

| 1    | _      | 3.        | 使用  | ]中夕] | ブ          |                  |                |    |                        |          |     |
|------|--------|-----------|-----|------|------------|------------------|----------------|----|------------------------|----------|-----|
|      |        | ・会社       | 使用  |      |            |                  | <b>り</b><br>戻る | •  |                        | ⊗        | 0   |
| A ME |        | 一覧        | ·   |      | 4/4[4]     |                  | >              |    | שצ-                    | カット      | 貼付け |
| 4    | 基本情報   | ₹         | 写真  | 使用中  | 出庫         | 返却               | 履              | 嵆  |                        | 予備       |     |
| 型式(  | G012   | 株式会社グラス 大 | 阎太郎 |      |            |                  |                |    | _                      |          |     |
|      | 収蔵品    |           |     |      | 場所         |                  |                |    | 日時                     | 最初       |     |
| 明細   | a4     | 収蔵品4      |     |      | 【施設1】『部屋10 | 1』「箱1」           | }              | 返却 | 2022/01/18<br>13:59:56 | A0000000 | 4 ^ |
| 明細   | a3     | 収蔵品 3     |     |      | 【施設1】『部屋10 | 1』「箱1」[小箱2]      | ł              | 返却 | 2022/01/18<br>13:59:45 | A0000000 | 13  |
| 明細   | CC0003 | コーヒーカップ   | プ3  |      |            |                  | ł              | 返却 | 2022/01/18<br>13:58:56 | A000002  | .8  |
| 明細   | aa20   | 収蔵品20     |     |      | 【施設1】『部屋10 | 【施設1】『部屋101』「箱3」 |                |    |                        |          | .0  |
| 明細   | ab18   | 収蔵品18     |     |      | 【施設1】『部屋10 | 1』「箱1」[小箱2]      | }              | 返却 | 2022/01/18<br>13:47:41 | A0000001 | .8  |
| 明細   | ab167  | 収蔵品17     |     |      | 「かご01」     |                  | }              | 返却 | 2022/01/18<br>13:47:09 | A0000001 | .7  |
| 明細   | ab15   | 収蔵品15     |     |      | 【施設1】『部屋10 | 1』「箱6」           | }              | 返却 | 2022/01/18<br>13:45:39 | A0000001 | .5  |
|      |        |           |     |      |            |                  |                |    |                        |          |     |
|      |        |           |     |      |            |                  |                |    |                        |          |     |
|      |        |           |     |      |            |                  |                |    |                        |          |     |
|      |        |           |     |      |            |                  |                |    |                        |          |     |
|      |        |           |     |      |            |                  |                |    |                        |          |     |
|      |        |           |     |      |            |                  |                |    |                        |          | ~   |
|      |        |           |     |      |            |                  |                |    | [                      | 最後       |     |

使用中の収蔵品を表示します。

|      |                        | ・会社     |          |     | 「写真追加」「括 |              |               |           | 0   |
|------|------------------------|---------|----------|-----|----------|--------------|---------------|-----------|-----|
| 😭 ME |                        | 一覧      |          |     | 4/4[4]   |              | $\rightarrow$ | コピー カット   | 貼付け |
| ÷    | 基本情報                   | R       | 写真       | 使用中 | 出庫       | 返却           | 履歴            | 予備        | ĥ   |
| 型式   | G012                   | 株式会社グラス | ス 大谷太郎   |     |          |              |               |           |     |
|      | 使用日時                   | 収蔵品     |          |     | 場所       |              |               | 最初        | ]   |
| 明細   | 2022/01/18<br>13:45:09 | aa12    | 収蔵品13    |     |          |              |               | A00000013 | Î   |
| 明細   | 2022/01/18<br>13:45:14 | aa12    | 収蔵品13    |     |          |              |               | A00000013 |     |
| 明細   | 2022/01/18<br>13:45:39 | ab15    | 収蔵品15    |     |          |              |               | A00000015 | Ē   |
| 明細   | 2022/01/18<br>13:46:16 | ab16    | 収蔵品16    |     |          |              |               | A00000016 | Ē   |
| 明細   | 2022/01/18<br>13:46:24 | ab167   | 収蔵品17    |     |          |              |               | A00000017 | Ē   |
| 明細   | 2022/01/18<br>13:47:09 | ab167   | 収蔵品17    |     |          |              |               | A00000017 | Ē   |
| 明細   | 2022/01/18<br>13:47:41 | ab18    | 収蔵品18    |     |          |              |               | A00000018 | Ī   |
| 明細   | 2022/01/18<br>13:47:50 | ab19    | 収蔵品19    |     |          |              |               | A00000019 | Ē   |
| 明細   | 2022/01/18<br>13:53:32 | ab19    | 収蔵品19    |     |          |              |               | A00000019 | Ī   |
| 明細   | 2022/01/18<br>13:56:32 | aa20    | 収蔵品 2 0  |     |          |              |               | A0000020  |     |
| 明細   | 2022/01/18<br>13:58:56 | CC0003  | コーヒーカップ3 |     |          |              |               | A0000028  | Ī   |
| 明細   | 2022/01/18<br>13:59:45 | a3      | 収蔵品 3    |     | 【施設1】    | 】『部屋101』「箱1」 | [小箱2]         | A0000003  |     |
| 明細   | 2022/01/18<br>13:59:56 | a4      | 収蔵品 4    |     | 【施設 1】   | 】『部屋101』「箱1」 |               | A0000004  | Ē   |

出庫した履歴を表示します

| 1 |    | - 5        | ).         | 迈   | 动                  | (履   | 歴)ら     | ッブ      | N       |                |    |     |         |     |
|---|----|------------|------------|-----|--------------------|------|---------|---------|---------|----------------|----|-----|---------|-----|
|   |    |            | ・会社        |     | ↓ <b>Ⅲ</b> Ⅲ<br>使用 |      |         | 括登録     |         | <b>り</b><br>戻る |    |     |         | •   |
| 1 | M  |            | 一覧         |     |                    |      | 1/4 [4] |         | <       | >              |    | 28- | カット     | 貼付け |
|   |    | 基本情報       | ß          | 写   | 真                  | 使用中  | 出庫      |         | 返却      |                | 履歴 |     | 予備      | i - |
|   | 型式 | ABC        | 会社1        |     |                    |      |         |         |         |                |    |     |         |     |
| _ |    | 使用日        | 返却日        | 日数  | 収蔵品                |      | 場所      |         |         |                |    |     | 最初      |     |
| _ | 明細 | 2022/01/03 | 2022/01/05 | 5 3 | a1                 | 収蔵品1 |         | 【施設1】 〔 | 『部屋101』 | 「箱1」           |    | AO  | 0000001 | Î Î |
|   |    |            |            |     |                    |      |         |         |         |                |    |     |         |     |
|   |    |            |            |     |                    |      |         |         |         |                |    |     |         |     |
|   |    |            |            |     |                    |      |         |         |         |                |    |     |         |     |
|   |    |            |            |     |                    |      |         |         |         |                |    |     |         |     |
|   |    |            |            |     |                    |      |         |         |         |                |    |     |         |     |
|   |    |            |            |     |                    |      |         |         |         |                |    |     |         |     |
|   |    |            |            |     |                    |      |         |         |         |                |    |     |         |     |
|   |    |            |            |     |                    |      |         |         |         |                |    |     |         |     |
|   |    |            |            |     |                    |      |         |         |         |                |    |     |         |     |
|   |    |            |            |     |                    |      |         |         |         |                |    |     |         |     |
|   |    |            |            |     |                    |      |         |         |         |                |    |     |         |     |
|   |    |            |            |     |                    |      |         |         |         |                |    |     |         |     |
|   |    |            |            |     |                    |      |         |         |         |                |    |     |         | ~   |
|   |    |            |            |     |                    |      |         |         |         |                |    |     | 最後      |     |

### 返却した履歴を表示します

| 1 – | 6. | 履歴 |
|-----|----|----|
|-----|----|----|

|       |      | 人・会社                   | 」<br>使  |                            | 写真追加 -         |                |         |           | •      |
|-------|------|------------------------|---------|----------------------------|----------------|----------------|---------|-----------|--------|
| ME ME | NU 🗐 | 一覧                     |         |                            | 1/4 [4]        | • •            | > >     | コピー カット   | 貼付け    |
| Į     | 基本情  | 報                      | 写真      | 使用中                        | 出庫             | 返却             | 履歴      | 予備        | E<br>A |
| 型式 A  | BC   | 会社1                    |         |                            |                |                |         |           |        |
|       | 状況   | 使用日時                   | 収蔵品     |                            | 場所             |                |         | 最初        | ]      |
| 明細    | 出庫   | 2022/01/03<br>18:13:43 | al 4    | 又蔵品 1                      | 【加速】           | 殳1】『部屋101』「箱1」 |         | A0000001  | Â      |
| 明細    | 返却   | 2022/01/05<br>16:12:51 | a1 4)   | 又截品 1                      | 【施】            | 殳1】『部屋101』「箱1」 |         | A00000001 | Ē      |
| 明細    | 出庫   | 2022/01/05<br>16:14:35 | al 4    | 双截品 1                      | ( <i>b</i> ie) | 殳1】『部屋101』「箱1」 |         | A0000001  | Ē      |
| 明細    | 出庫   | 2022/01/05<br>16:14:50 | o       | htani登録:2021/12/31 9:44:45 | 【施】            | 殳1】『部屋101』「箱1」 |         | A0000002  | Ē      |
| 明細    | 出庫   | 2022/01/18<br>16:05:09 | mg005 🗔 | マグカップ 0 5                  | 【事             | 務所】『作業場』「道具棚2」 | 」[道具入れ] | A00000031 | Ē      |
|       |      |                        |         |                            |                |                |         |           |        |
|       |      |                        |         |                            |                |                |         | P#        | ~      |
|       |      |                        |         |                            |                |                |         | 最优        | J      |

## 出品・返却の履歴を表示します

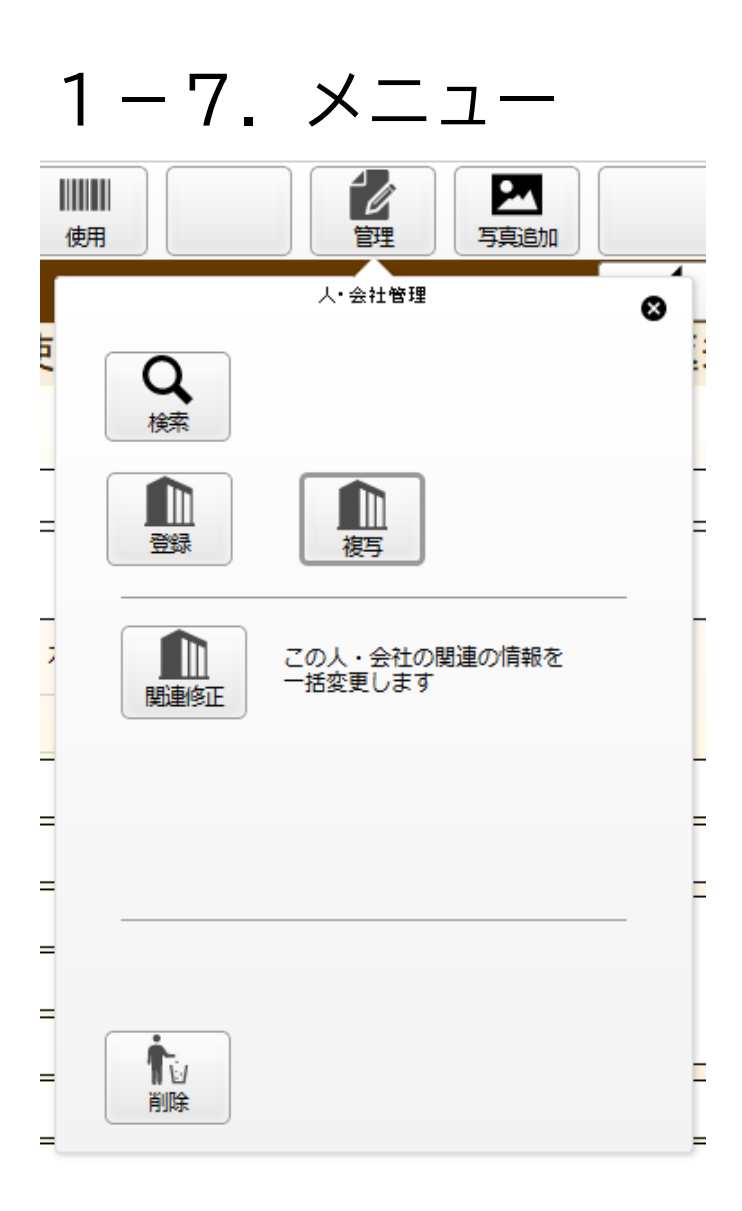

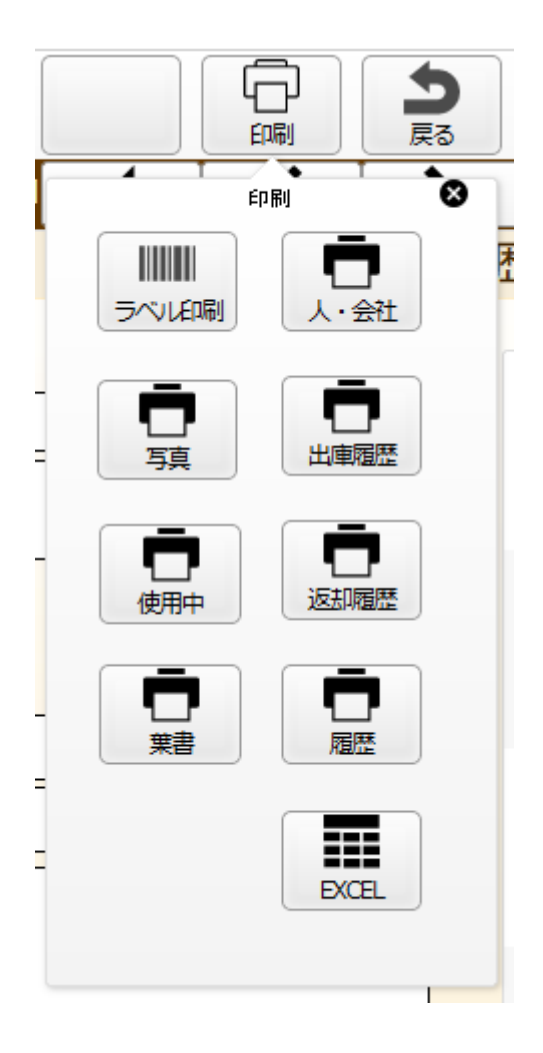

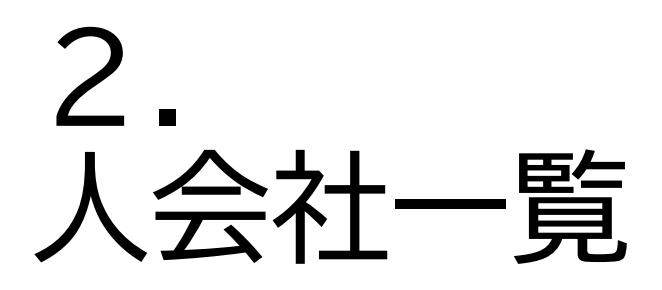

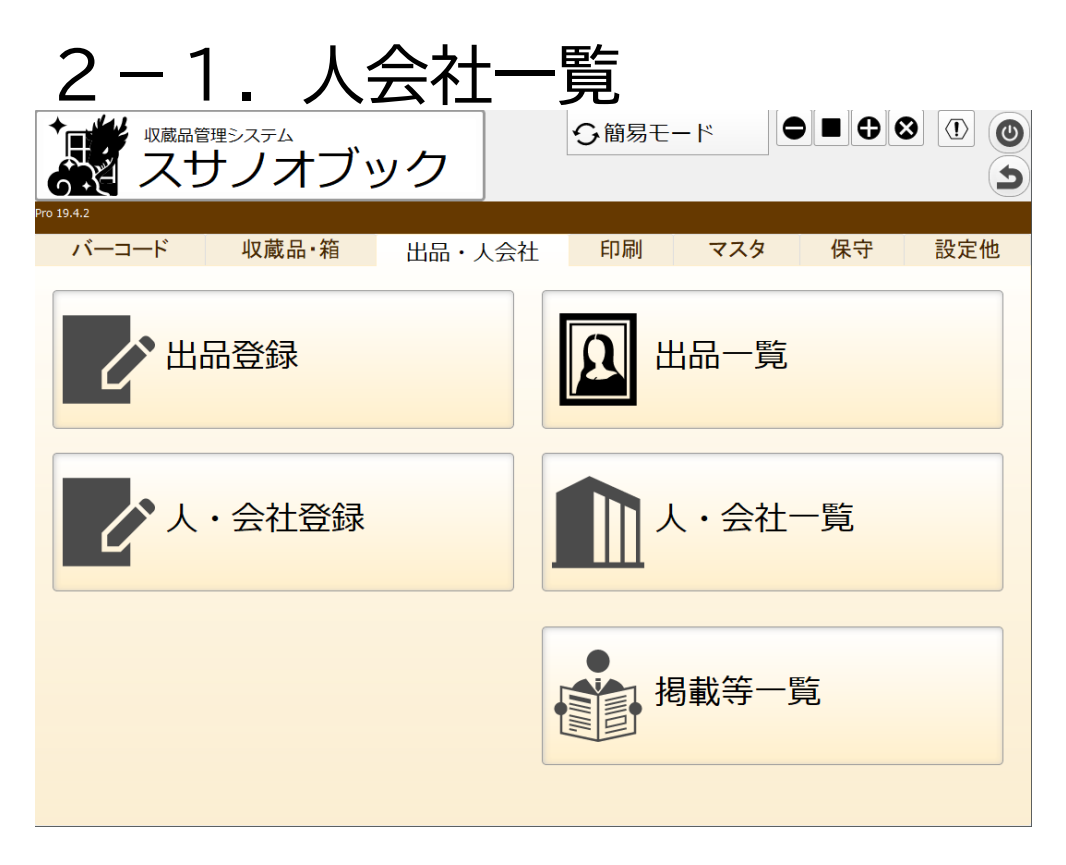

#### 人会社一覧をクリックします。表示対象の人会社を表示します

|          |     | 】人・会社 |               |            |        |    | 3   |     |                   |                 |     | 0  | ⊗         | •   |
|----------|-----|-------|---------------|------------|--------|----|-----|-----|-------------------|-----------------|-----|----|-----------|-----|
| <b>M</b> | ENU | ₩ 全表示 | 12 ソート        |            | 1/4[4] |    | +   |     |                   |                 | ⊐!  | Ľ- | カット       | 貼付け |
|          | 表示  | 型式    | 人・会社名         |            | TEL    | 選択 | 寄贈者 | 寄託者 | 購 掲<br>入 載<br>先 先 | カ<br>ル 出<br>テ 品 | 職員  | 個別 |           |     |
| 明細       | ✓   | ABC   | 会社1           |            |        |    | Х   | х   | x >               | $(\mathbf{x})$  | < X | X  | G00000001 |     |
| 明細       | ✓   |       | 会社2(お名前)      | カイシャ2 オナマエ |        |    | х   | х   | ×>                | $(\mathbf{x})$  | < X | х  | G0000002  |     |
| 明細       | ✓   | g3    | 会社3           |            |        |    |     |     |                   |                 |     |    | G0000003  |     |
| 明細       | ✓   | G012  | 株式会社グラス(大谷太郎) | ?          |        |    |     |     |                   |                 | x   |    | G0000004  | •   |
|          |     |       |               |            |        |    |     |     |                   |                 |     |    |           |     |

2-2. 人会社一覧のメニュー

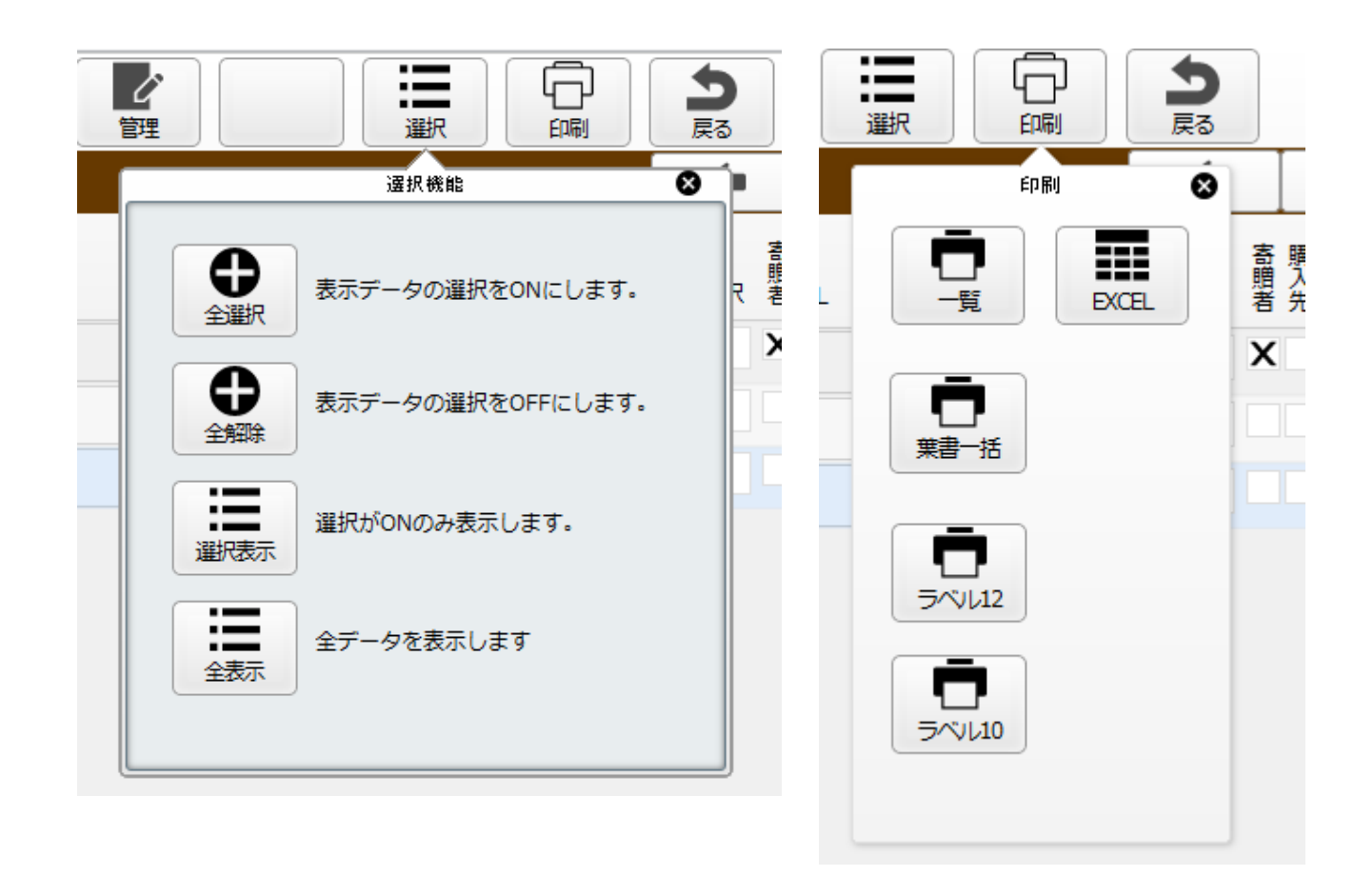

3. スマホ対応

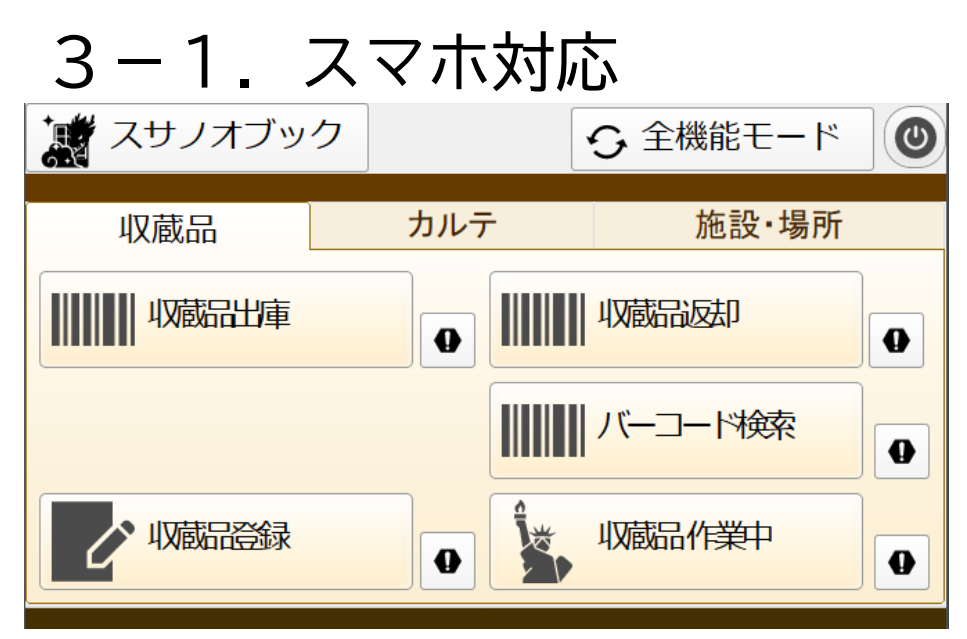

iPhoneで下記の機能ができます

- ・収蔵品の出庫(出品)
- ・収蔵品の返却

※出品登録はスマホではできません パソコンで出品登録してください

詳細については下記のマニュアルを御確認ください 『収蔵品管理システム「スサノオブック」操作マニュアルiPhone編』